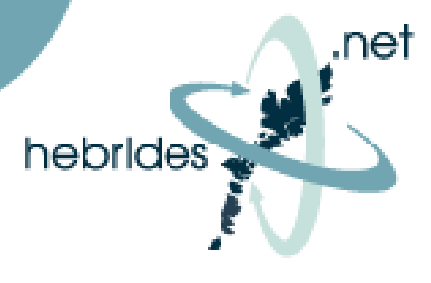

### **USB to ETHERNET CABLE ADAPTOR**

1. Insert USB to Ethernet cable into available USB Slot on PC. Insert the CD Supplied with the USB to Ethernet cable into the CD Rom drive of PC.

The following messages will appear:

| Found New Hardware Wizard |                                                                                                    |
|---------------------------|----------------------------------------------------------------------------------------------------|
|                           | Welcome to the Found New<br>Hardware Wizard<br>Windows will search for current and updated software by<br>looking on your computer, on the hardware installation CD, or on<br>the Windows Update Web site (with your permission).<br>Read our privacy policy |
|                           | Can Windows connect to Windows Update to search for<br>software?<br>Yes, this time only<br>Yes, now and every time I connect a device<br>No, not this time<br>Click Next to continue.                                                                        |
|                           |                                                                                                    |
|                           | < Back Next > Cancel                                                                                                    |

#### 2. Select No, Not this time, then select Next

| Found New Hardware Wizard |                                                                                                    |
|---------------------------|----------------------------------------------------------------------------------------------------|
|                           | This wizard helps you install software for:<br>Psion Dacom Gold Port Ethernet<br>If your hardware came with an installation CD<br>or floppy disk, insert it now.  |
|                           | What do you want the wizard to do?  Install the software automatically (Recommended)  Install from a list or specific location (Advanced)  Click Next to continue |
|                           | < Back Next > Cancel                                                                                                    |

3. Select: Install the software automatically (Recommended) and then select Next

# Broadband Service Installation guide

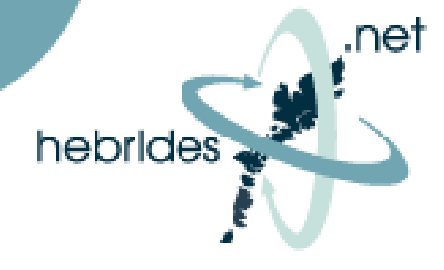

### Hardware Installation

| 1 | The software you are installing for this hardware:<br>Psion Dacom Gold Port Ethernet                                                                                                    |  |
|---|----------------------------------------------------------------------------------------------------|--|
|   | has not passed Windows Logo testing to verify its compatibility with Windows XP. ( <u>Tell me why this testing is important.</u> )                                                                                                    |  |
|   | Continuing your installation of this software may impair<br>or destabilize the correct operation of your system<br>either immediately or in the future. Microsoft strongly<br>recommends that you stop this installation now and<br>contact the hardware vendor for software that has<br>passed Windows Logo testing. |  |
|   | Continue Anyway STOP Installation                                                                                                    |  |

### 4. Select: Continue Anyway

| Found New Hardware Wizard |                                                                                      |                                     |
|---------------------------|--------------------------------------------------------------------------------------|-------------------------------------|
| Please wa                 | it while the wizard installs the software                                            |                                     |
| <b>⊞</b> ∰                | Psion Dacom Gold Port Ethernet                                                       |                                     |
|                           | Setting a system restore point and backi<br>case your system needs to be restored in | ng up old files in<br>h the future. |
|                           |                                                                                      |                                     |
|                           | < Bac                                                                                | k Next > Cancel                     |

5. Windows will now proceed to down load the drivers for the USB to Ethernet Cable adaptor.

# Broadband Service Installation guide

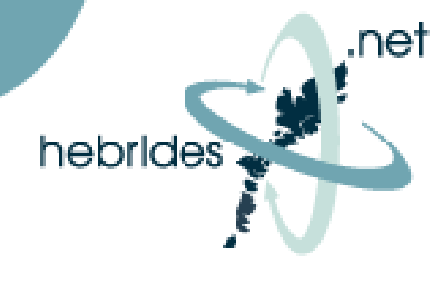

| Choose Se | etup Language                                                | ×    |
|-----------|--------------------------------------------------------------|------|
| <b>3</b>  | Select the language for this installation the choices below. | from |
|           | English                                                      |      |
|           | OK Cancel                                                    |      |

6. If during the driver download you are presented with the above screen select **cancel.** Only select ok if you are using Windows 98.

| Found New Hardware Wizard |                                                                                                    |
|---------------------------|----------------------------------------------------------------------------------------------------|
|                           | Completing the Found New<br>Hardware Wizard<br>The wizard has finished installing the software for: |
|                           | Psion Dacom Gold Port Ethernet                                                                      |
|                           | Click Finish to close the wizard.                                                                   |
|                           | K Back Finish Cancel                                                                                |

7. Once driver download has completed select Finish.

Your USB to Ethernet Adaptor is now ready to use. Please continue to set up Hebrides.NET as per the instructions on the connection manager CD ROM.